# Welcome - bienvenudo to

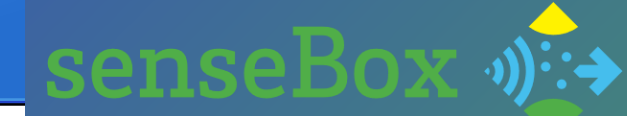

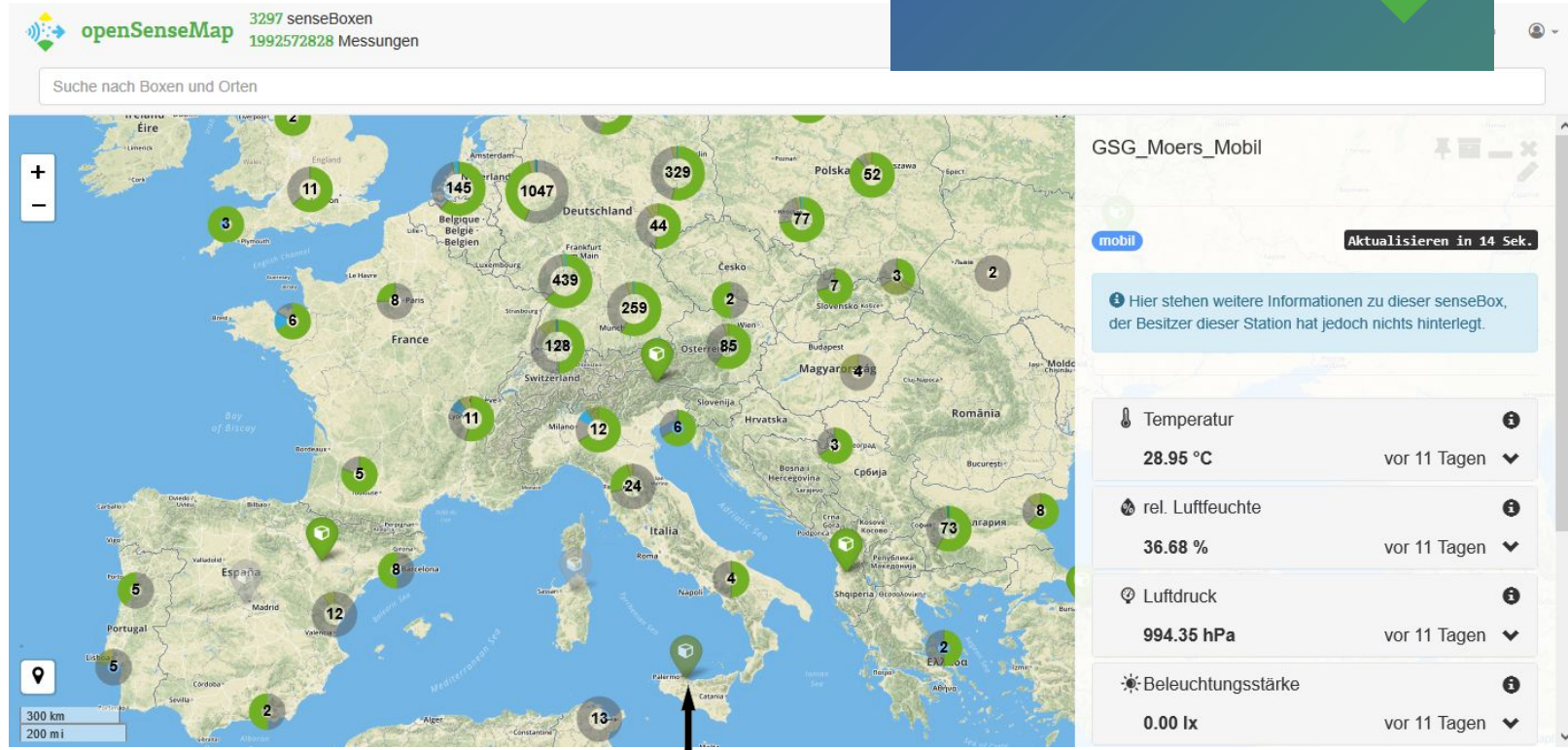

Senseboxes all over Europe and the first one in Sicily

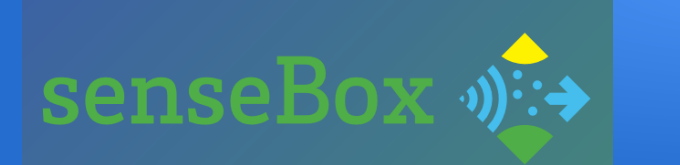

## *How to use the senseBox:*

Mainboard: arduino

Download: arduino software for free

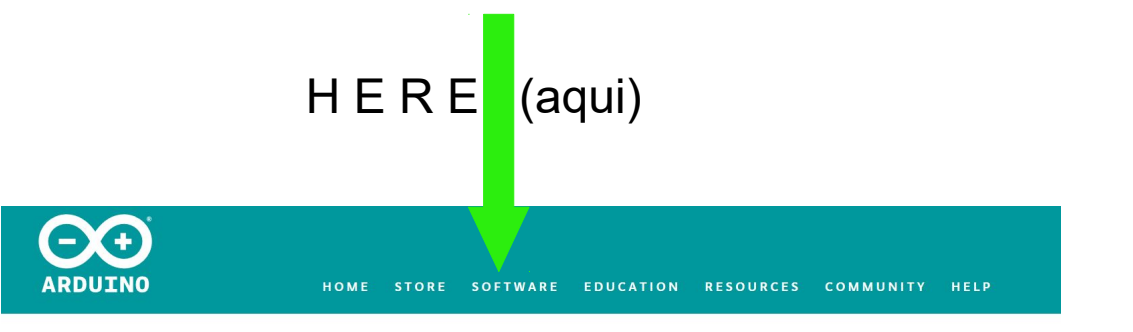

https://www.arduino.cc/en/Main/Software

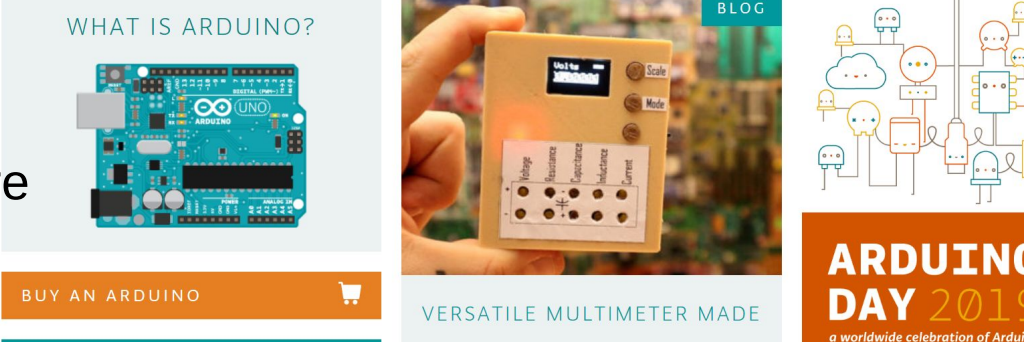

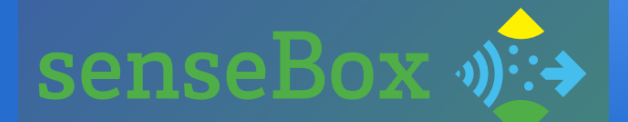

ARDUINO

HOME STORE SOFTWARE EDUCATION RESOURCES COMMUNITY HELP

## LOGIN

Username or e-mail

USERNAME OR E-MAIL

Password

PASSWORD

Forgot your username/password?

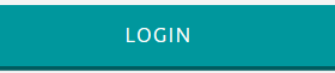

## CREATE A NEW ACCOUNT

SIGN IN

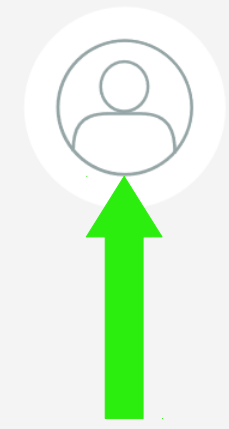

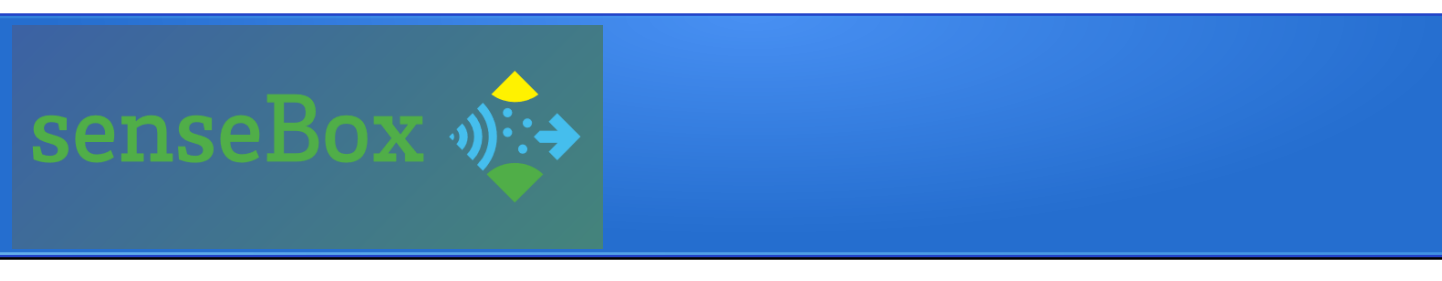

- // Wifi Credentials
- const char \*ssid = "wifi\_erasmus\_plus"; // your network SSID (name)
- const char \*pass = "%Erasmus++01022019:)++"; // your network p
- // Interval of measuring and submitting values in seconds
- const unsigned int postingInterval = 60e3;
- •
- // address of the server to send to
- const char server[] PROGMEM = "ingress.opensensemap.org";
- ٠
- // senseBox ID
- const char SENSEBOX\_ID[] PROGMEM = "5c49ff7135acab0019f94b83";
- ٠
- // Number of sensors
- // Change this number if you add or remove sensors
- // do not forget to remove or add the sensors on opensensemap.org
- static const uint8\_t NUM\_SENSORS = 2;

For the future: Number of sensors that can be added

SSID + PASSWORD of your wifi device (depends on the place you are)

unique ID of your own senseBox

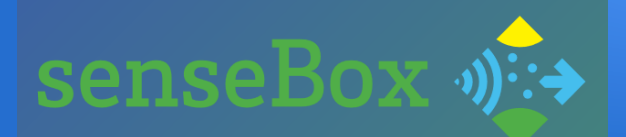

## control button

upload button (to store program on senseBox)

## 📫 📄 😥 🔽 📷 💩 senseBox Moers | Arduino 1.8.5

Datei Bearbeiten Sketch Werkzeuge Hilfe

### senseBox Moers

### // Wifi Credentials const char \*ssid = "wifi\_erasmus\_plus"; // your networ const char \*pass = "%Erasmus++01022019:)++"; // your n // Interval of measuring and submitting values in sec const unsigned int postingInterval = 60e3; // address of the server to send to const char server[] PROGMEM = "ingress.opensensemap.o

const char SENSEBOX\_ID[] PROGMEM = "5c49ff7135acab00191

// Change this number if you add or remove sensors // do not forget to remove or add the sensors on ope static const uint8\_t NUM SENSORS = 2;

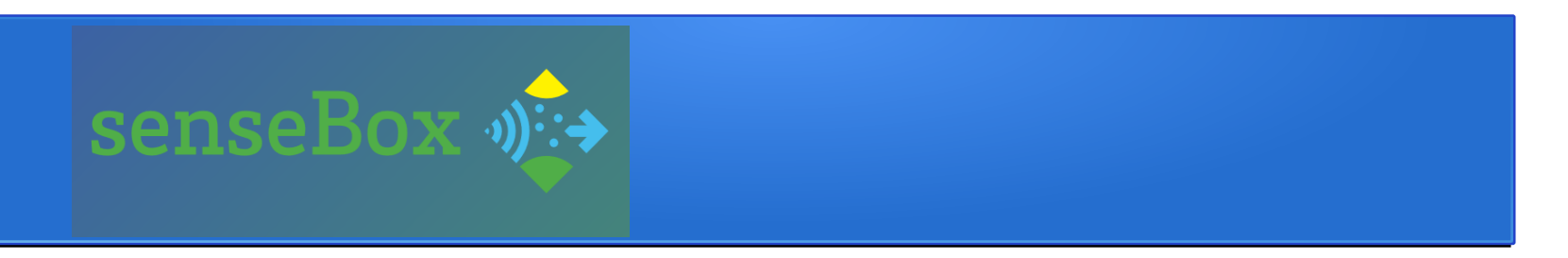

• When compiling is finished, it says okay or shows you the problem

• Now upload the file/sketch

• The green light of the arduino get bright and measures starts

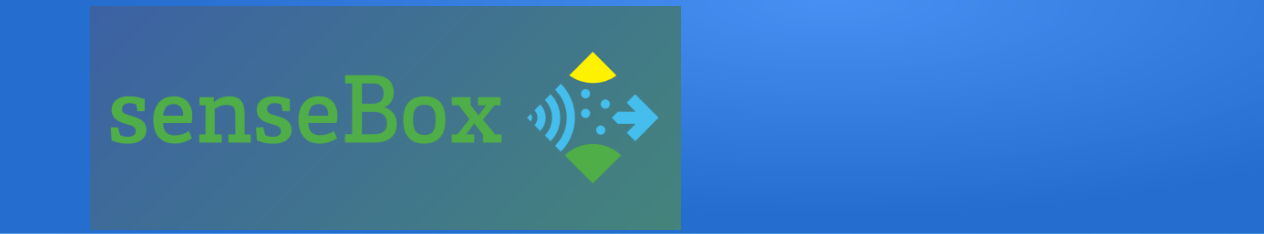

# CONGR ATULATION

you are great!

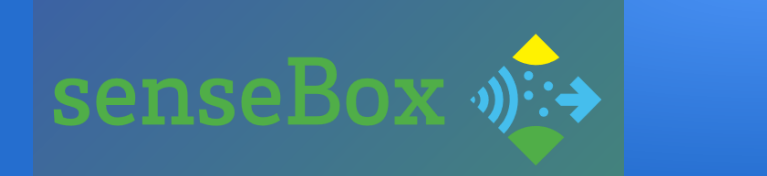

## YOU ARE PART OF THE SENSEBOX-WORLD NOW